## O2 ข้อมูลผู้บริหาร

ชื่อข้อมูล : ข้อมูลผู้บริหาร URL : https://www.psru.ac.th/newweb2023/2023/index.php/th/dean2023/

การเข้าถึงข้อมูล :

- 1. เข้าจากหน้าแรกเว็บมหาวิทยาลัยฯ https://www.psru.ac.th
- 2. เลือกเมนู "ผู้บริหาร" https://www.psru.ac.th/newweb2023/2023/index.php/th/call-center/
- 3. เลือกเมนูย่อย
  - คณะผู้บริหาร https://www.psru.ac.th/newweb2023/2023/index.php/th/dean2023/
  - คณะกรรมการบริหารมหาวิทยาลัย

https://www.psru.ac.th/newweb2023/2023/index.php/th/university-executive-committee/

- คณะกรรมการสภามหาวิทยาลัย https://council.psru.ac.th/committeesp.html
- คณะกรรมการสภาคณาจารย์และข้าราชการ

http://202.29.80.46/~senate2019/senate2019/index.php/council\_staff/

ดังรูป

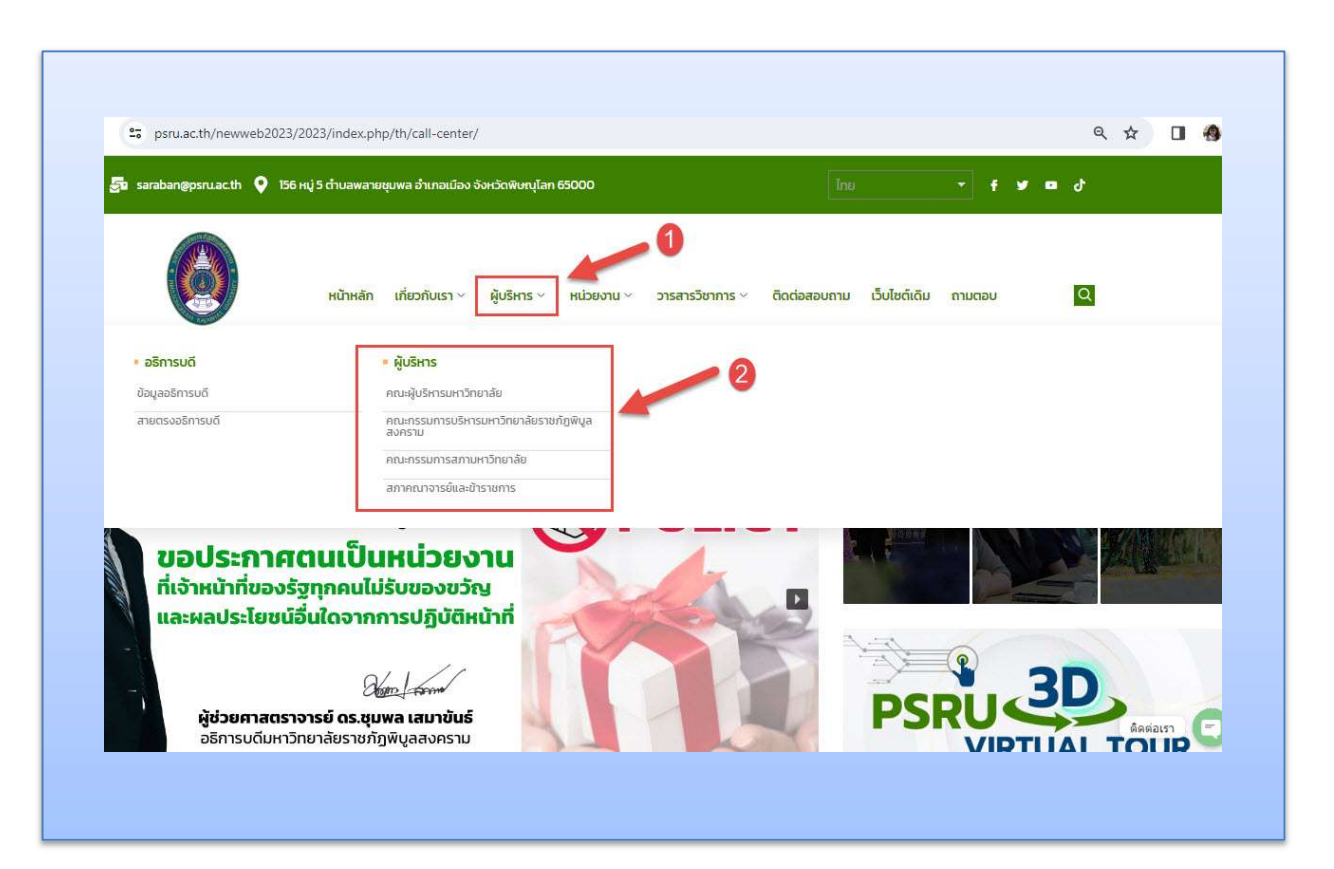